Κατά την συμπλήρωση των φορμών χρειάζεται να γίνεται έλεγχος των στοιχείων που συμπληρώνονται. Ο έλεγχος των στοιχείων θα εκτελείται όταν πατάμε το κουμπί submit

- Για να μπορέσουν να εκτελεστούν οι ιστοσελίδες χρειάζεται να ενεργοποιήσουμε το XAMPP Control Panel
  - 1.1 Βρείτε το πρόγραμμα XAMPP Control Panel από το εικονίδιο της έναρξης και κάντε δεξί κλικ σε αυτό, μετά επιλέξτε «Εκτέλεση ως διαχειριστής».
  - 1.2 Ανοίξτε το πρόγραμμα XAMPP Control Panel και ενεργοποιείστε τα module του Apache και της MySql πατώντας start. Ενεργοποιώντας τα module αυτά θα αποκτήσουν πράσινο χρώμα.
- 2. Μεταβείτε στον φάκελο C:\xampp\htdocs\loginpage και ανοίξτε το αρχείο ΦΟΡΜΑ.html με την εφαρμογή <sup>Notepad++</sup>
- **3.** Στο tag της φόρμας <form ... > συμπληρώστε την ιδιότητα: id="myform"
- 4. Ακριβώς κάτω από το tag που κλείνει την φόρμα πληκτρολογήστε τον παρακάτω κώδικα:

```
<script type="text/javascript">
document.getElementById('myform').onsubmit=function()
{
    if(!this.firstname.value)
    {
        alert("You must enter your first name") //stop form submission
        return false
    }
    //continue on to action_page.php
    return true
}
</script>
```

- 5. Αποθηκεύστε τις αλλαγές.
- 6. Στο πρόγραμμα περιήγησης Google Chrome Rhot πληκτρολογήστε την διεύθυνση <u>http://localhost/loginpage/ΦΟΡΜΑ.html</u>
- 7. Πατήστε το κουμπί Submit χωρίς να συμπληρώσετε το πεδίο firstname. Τι παρατηρείτε;
- 8. Μπορείτε στον παραπάνω κώδικα να εντοπίσετε τα σχόλια;
- 9. Συμπληρώστε κατάλληλα τον κώδικα έτσι ώστε και τα πεδία Last name, e-mail, password και Retype password να είναι υποχρεωτικά.